# Cómo integrar **Buk con Rindegastos**

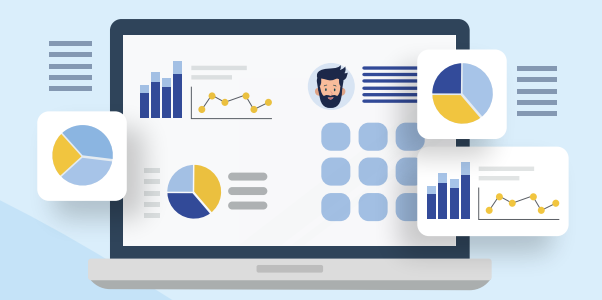

Aprende a integrar la cuenta Rindegastos de tu empresa para que se sincronice automáticamente

Si estás usando Rindegastos para digitalizar el proceso de rendiciones de gastos, este artículo te ayudará a conectar tu cuenta Rindegastos a Buk para la creación y desactivación automática de usuario Rindegastos desde Buk.

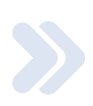

### **Crear Atributo Personalizado Rindegastos**

Antes de comenzar, debemos crear un Atributo Personalizado llamado Rindegastos, el cual nos ayudará a identificar qué colaboradores deben tener acceso a Rindegastos. Para eso, el campo Rindegastos debe tener el Tipo de Valor de lista, y se debe asociar a la Entidad Empleado. Luego, por cada colaborador se debe llenar con el valor "si" si es que la persona debe tener acceso a Rindegastos.

\*\*El paso a paso para la creación del Atributo Personalizado está en el siguiente manual: https://help.buk.cl/es/articles/2913690-atributos-personalizados

A continuación también lo tienes:

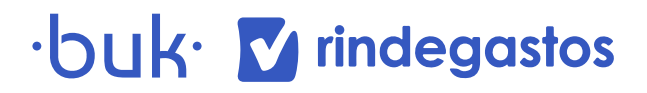

Desde la pantalla de bienvenida, hacer clic sobre el botón "engranaje" para abrir el menú de configuración. Dentro del listado, marcar la opción "Atributos Personalizados"

Este pantallazo te puede ayudar a rellenar los campos del atributo personalizado

| Nuevo Atributo                                                                                           |                                                                                                    | ~                                                                      |
|----------------------------------------------------------------------------------------------------|----------------------------------------------------------------------------------------------------|------------------------------------------------------------------------|
| Entidad *                                                                                                | Atributo *                                                                                                    | Tipo de Valor *                                                        |
| Empleado 👻                                                                                               | Rindegastos                                                                                                    | Lista                                                                  |
| Opciones (Una opción por linea)                                                                          |                                                                                                    |                                                                        |
| si                                                                                                    |                                                                                                    |                                                                        |
|                                                                                                    |                                                                                                    |                                                                        |
| Atributo Sensible Para Usuarios                                                                          | Atributo Sensible Para API                                                                                          | Visible para el Empleado                                               |
| Marcar si el atributo es sensible y debe ser visto solo<br>por quienes tiene permiso de lectura sensible | Marcar si el atributo es sensible y debe ser expuesto<br>en la API sólo a tokens con permiso de lectura<br>sensible | Marcar si el atributo es visible para el empleado al<br>cual pertenece |
| Obligatorio                                                                                              |                                                                                                    |                                                                        |
| Marcar si el atributo es requerido                                                                       |                                                                                                    |                                                                        |

Si es que quieres que este atributo sea visible para el empleado y/o obligatorio puedes hacer click en la cajas correspondientes.

Para la subida masiva de información, dirígete a la sección del lado derecho de la plataforma, y bajo la categoría Información, clickea importadores.

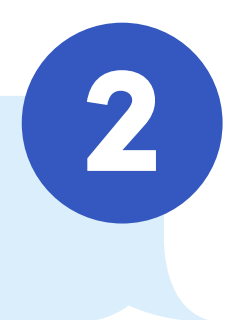

| Importadores Masivos  |                                  |                                 |                                 |
|-----------------------|----------------------------------|---------------------------------|---------------------------------|
| Todos                 | Empleados<br>Importador          | Fotos de Perfil                 | Trabajos<br>Importador          |
| Empleados             |                                  |                                 |                                 |
| Organización          | Trabajos<br>Modificador          | Detalle Grupo Fa<br>Modificador | Datos Personales<br>Modificador |
| Boletas de Honorarios |                                  |                                 |                                 |
| Asistencia            | Prevision y Salud<br>Modificador | HINIQUITAR EMPIEA               | Modificador                     |
| Suspensión Laboral    | Agrupación LRE                   | Estado de los Em                | Documentos                      |
| Tratos                | Modificador                      | Modificador                     | Modificador                     |
| Items y KPI's         | Carga y Tramos (                 | Cargos<br>Importador            | Cargos<br>Modificador           |
| Información Histórica |                                  |                                 |                                 |

## ·buk· 🔽 rindegastos

3

Elegir: Datos personales y descargar el template del atributo personalizado recién creado "Rindegastos". Luego marcar "Rindegastos", descargar el template y rellenarlo con la información requerida, luego subir el archivo nuevamente.

| <ul> <li>Fecha de Inicio de Vacaciones<br/>Adicionales</li> </ul> | Fecha Inicio Vacaciones Progresivas  | Universidad                   |  |  |  |  |  |
|-------------------------------------------------------------------|--------------------------------------|-------------------------------|--|--|--|--|--|
| 🗌 Título                                                          | <ul> <li>Talla de zapatos</li> </ul> | 🗌 15 días                     |  |  |  |  |  |
| Alergias                                                          | 🗋 Aseo                               | 🗌 Cantidad de Hijos           |  |  |  |  |  |
| <ul> <li>Cargas seguro complementario</li> </ul>                  | Cargas seguro complementario5        | 🗌 Celular asignado I          |  |  |  |  |  |
| <ul> <li>Clase sueldo</li> </ul>                                  | Código Agente                        |                               |  |  |  |  |  |
| <ul> <li>Estado Civil</li> </ul>                                  | Fallas                               | 🗌 fecha de renov              |  |  |  |  |  |
| DID_ERP                                                           | Motivo de finiquito                  | Numero de emergecia           |  |  |  |  |  |
| Primer Pago Finiquito                                             | Rindegastos                          | Sueldo Payflow                |  |  |  |  |  |
| Sueldo Real                                                       | 🗋 talla                              | 🗌 Talla casco                 |  |  |  |  |  |
| 🗌 Vegano                                                          | Vencimiento licencia                 | Vencimiento licencia conducir |  |  |  |  |  |
| Vencimiento Seguro Covid-19                                       |                                      |                               |  |  |  |  |  |
| Descargar Template Seleccionar Archivo                            |                                      |                               |  |  |  |  |  |

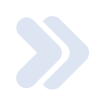

## **Obtener API Key**

El siguiente paso es compartir con Rindegastos el API Key, que es la clave de acceso que permitirá obtener la información de tus colaboradores.

Para obtener el API Key de BUK se debe realizar lo siguiente:

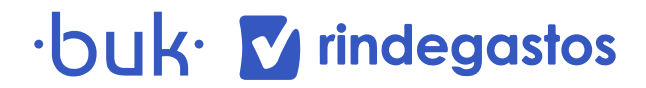

Desde la pantalla de bienvenida, hacer clic sobre el botón "engranaje" para abrir el menú de configuración. Dentro del listado, marcar la opción "Accesos API"

| buk                                                  | Buscar colaboradores (Ctrl+B) Q     C            | Diciembre 2021 🌣 🗏 🌲 👁 Modo Administrador 📢 🥹 Francisco Vergara                                  |
|------------------------------------------------------|--------------------------------------------------|--------------------------------------------------------------------------------------------------|
| 脅 DEMO V                                             |                                                  | General                                                                                          |
| <ul> <li>Panel de control</li> <li>Portal</li> </ul> | DEMO<br>Empleados: 349<br>Gasto: 5 4.112.305.961 | Arributos Personalizados<br>Sueldos<br>Horas no Trabaladas                                       |
| Directorio                                           |                                                  | Horas Extras/Recargos                                                                            |
| ADMINISTRATIVO                                       | Procesos                                         | Let Em Empresas                                                                                  |
| Procesos                                             | Abierto v                                        | Cuentas Contables                                                                                |
| 💄 Empleados 🛛 🔞 <                                    | Noviembre '21                                    | Plantillas                                                                                       |
| 🚓 Organización <                                     | Cerrado                                          | Talento                                                                                          |
| Boletas de Honorarios 🔇 🕻                            | Cctubre '21<br>Cerrado                           | Schmidt, Maestro de KPIs i Montalva, Juan E Beccera, Cristian<br>Ingreso: 2<br>Maestro de Tablas |
| Asistencia <                                         | Cerrado ~                                        | Historial de Cambios<br>Localidades                                                              |
| $\equiv$ ítems <                                     |                                                  | Accesos API                                                                                      |
| I@I Tratos <                                         | Anteriores                                       | Pul Integraciones     Feriados                                                                   |
| 🖉 Otros <                                            | Liencias Empleados Gastos Horas Extras Licencias | Tipos de Asistencia                                                                              |
| TALENTO                                              | 350                                              | 23 de sept                                                                                       |
| l≝ Desempeño <                                       | 300                                              | Nuevo Porta del Trabajador                                                                       |

2

En la ventana que aparece, ir al final (hacia abajo). Clic en el botón "Crear Nueva API Key"

| Accesos API |                                  |                                                                                 |                              |            |   |               |                 |                          |                       |
|-------------|----------------------------------|---------------------------------------------------------------------------------|------------------------------|------------|---|---------------|-----------------|--------------------------|-----------------------|
|             | Buscar:                          |                                                                                 |                              |            |   |               |                 |                          |                       |
| ID          | ÷<br>Descripción                 | ÷<br>Permisos                                                                   | Permitir ÷<br>ver<br>sueldos | ÷<br>Token | 0 | ÷<br>Empresas | ÷<br>Última IP  | ÷<br>Contador<br>Accesos | Último<br>Acceso      |
| 1           | Chipax                           | Contabilidad<br>Empleados<br>Asistencia Items<br>Vacaciones<br>Subir Documentos | Si                           |            | • | Tedas         | 201.241.240.111 | 5023                     | 21/04/20;<br>16:54:38 |
| 2           | Gestión<br>documental y<br>firma | Empleados<br>Subir Documentos                                                   | Si                           |            | 0 | Todas         | 186.11.93.1     | 5                        | 10/11/20;<br>09:52:58 |
| 3           | Test                             | Contabilidad<br>Empleados                                                       | Si                           | *******    | 0 | Todas         | 190.161.225.38  | 7                        | 28/08/20;<br>13:32:05 |

## $\cdot buk \cdot \mathbf{\nabla}$ rindegastos

### Se abrirá la siguiente ventana:

| 57       | Gestor<br>Documental<br>Sura | Empleados<br>Subir Documentos | Si          | <br>0 | Todas |   | 0           |           |   |
|----------|------------------------------|-------------------------------|-------------|-------|-------|---|-------------|-----------|---|
| Mostrano | do registros del 1 al        | 57 de un total de 57          | ' registros |       |       | ( | Crear Nueva | a API Key | 5 |

| Descripción *                                           |              |
|---------------------------------------------------------|--------------|
|                                                         |              |
| <ul> <li>Permitir ver información sensible</li> </ul>   |              |
| Limitar acceso por empresas                             |              |
| Permisos para subir documentos *                        |              |
| No                                                      |              |
| Permisos para ver y descargar documentos de empleados * |              |
| No                                                      |              |
| Permisos de empleados *                                 |              |
| Ninguno                                                 |              |
| Permisos de contabilidad *                              |              |
| Lectura                                                 |              |
| Permisos de asistencia *                                |              |
| Ninguno                                                 |              |
| Permisos de items *                                     |              |
| Ninguno                                                 |              |
| Permisos de vacaciones *                                |              |
| Ninguno                                                 |              |
| Permisos de selección *                                 |              |
| Ninguno                                                 |              |
| Permisos de capacitaciones *                            |              |
| Ninguno                                                 |              |
| Permisos de tipos de KPI *                              |              |
| Ninguno                                                 |              |
| Permisos de datos de KPI *                              |              |
| Ninguno                                                 |              |
| Permisos de tratos *                                    |              |
| Ninguno                                                 |              |
| Permisos de Workflow *                                  |              |
| Ninguno                                                 |              |
|                                                         | Crear API Ke |

#### Permisos de empleados \*

Lectura

#### En esta pantalla se debe:

- > Agregar Descripción (Ejemplo: Rindegastos)
- > NO marcar la opción "Permitir ver
- > Información Sensible"
- NO marcar la opción "Limitar acceso por empresas"
- > Permisos para subir documentos: No
- Permisos para ver y descargar documentos de empleados: No
- > Permisos de empleados: LECTURA
- > Permisos de contabilidad: Ninguno
- > Permisos de asistencia: Ninguno
- > Permisos de items: Ninguno
- > Permisos de vacaciones: Ninguno
- > Permisos de selección: Ninguno
- > Permisos de capacitaciones: Ninguno
- > Permisos de tipos de KPI: Ninguno
- > Permisos de datos de KPI: Ninguno
- > Permisos de tratos: Ninguno
- > Permisos de Workflow: Ninguno
- > Finalmente hacer clic en "Crear API Key"

· **DUK**· **V** rindegastos

3

¡Felicitaciones! Ya creaste el API Token. Para enviar esta clave a Rindegastos, se debe hacer clic en el "ojo" a la derecha de la columna Token, para luego copiar y pegar el "Token" que aparecerá. Finalmente, debes enviar a RG este dato por correo o como estimes conveniente.

| ID | ÷<br>Descripción      | ¢<br>Permisos | Permitir<br>ver<br>sueldos | ÷<br>Token | 0 | ¢<br>Empresas | ¢<br>Última IP | ÷<br>Contador<br>Accesos | ≎<br>Último<br>Acceso  |
|----|-----------------------|---------------|----------------------------|------------|---|---------------|----------------|--------------------------|------------------------|
| 40 | Betterfly -<br>Prueba | Empleados     | No                         |            | 0 | Todas         | 186.148.57.101 | 314                      | 03/12/2021<br>11:23:48 |

El cliente debe informar a **RG (raquel@rindegastos.com)** el correo del administrador (al que se le notificarán las altas, bajas o modificaciones) de la cuenta del cliente junto con el API Key, para que pueda ser gestionada la integración.

Si necesitas más ayuda, contactar a **sac@buk.cl** para que puedan acompañarte en el proceso.

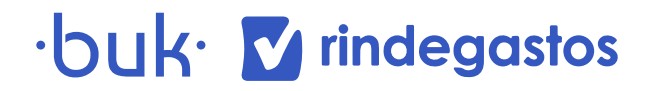